岡山県文化財情報システムの使い方

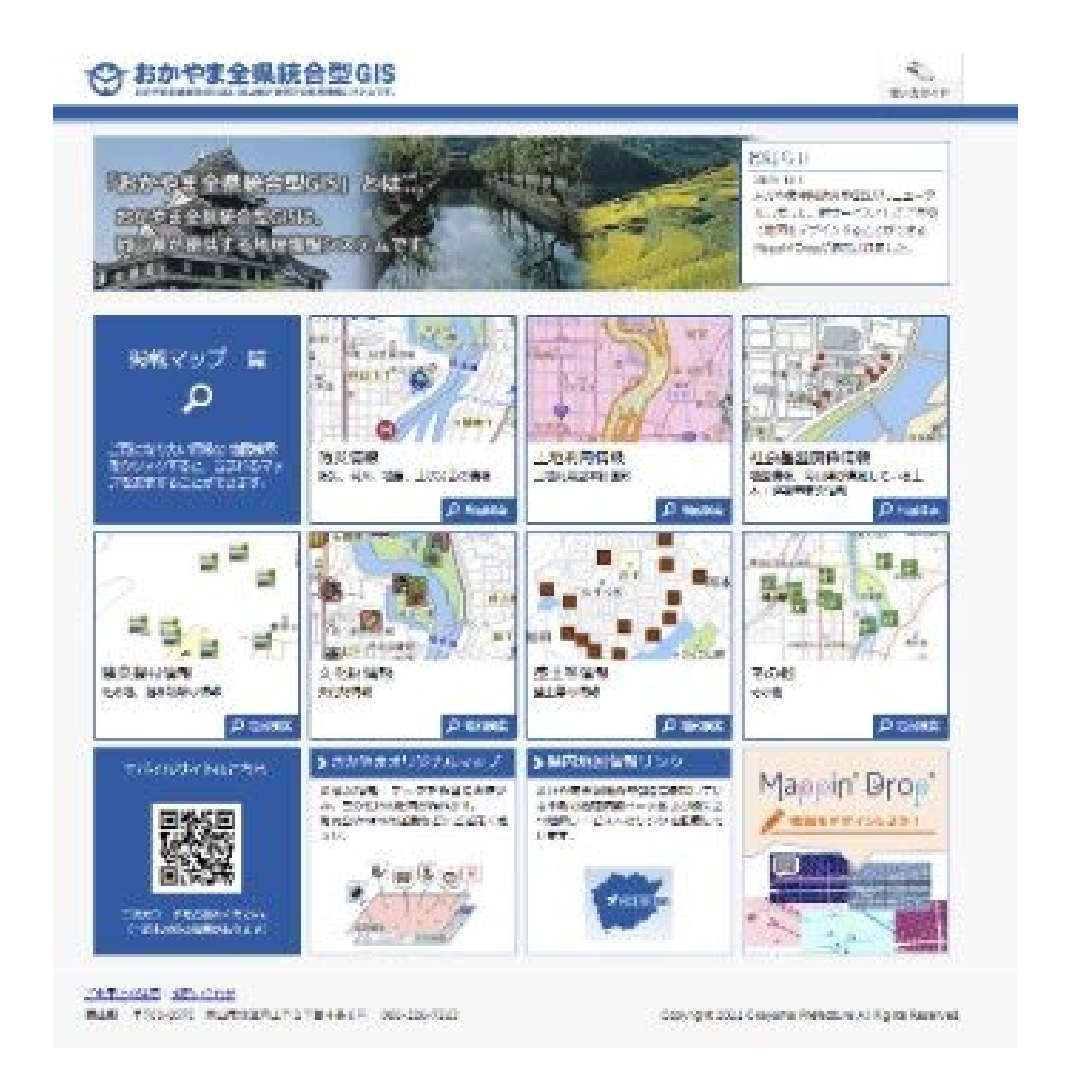

1 画面中ほどにある「文化財情報」をクリックします。

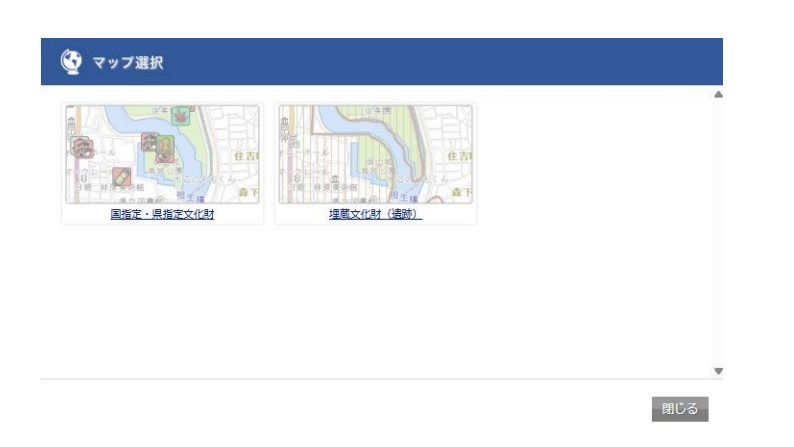

2 マップ選択が開きますので、右側の「埋蔵文化財(遺跡)」をクリックします。

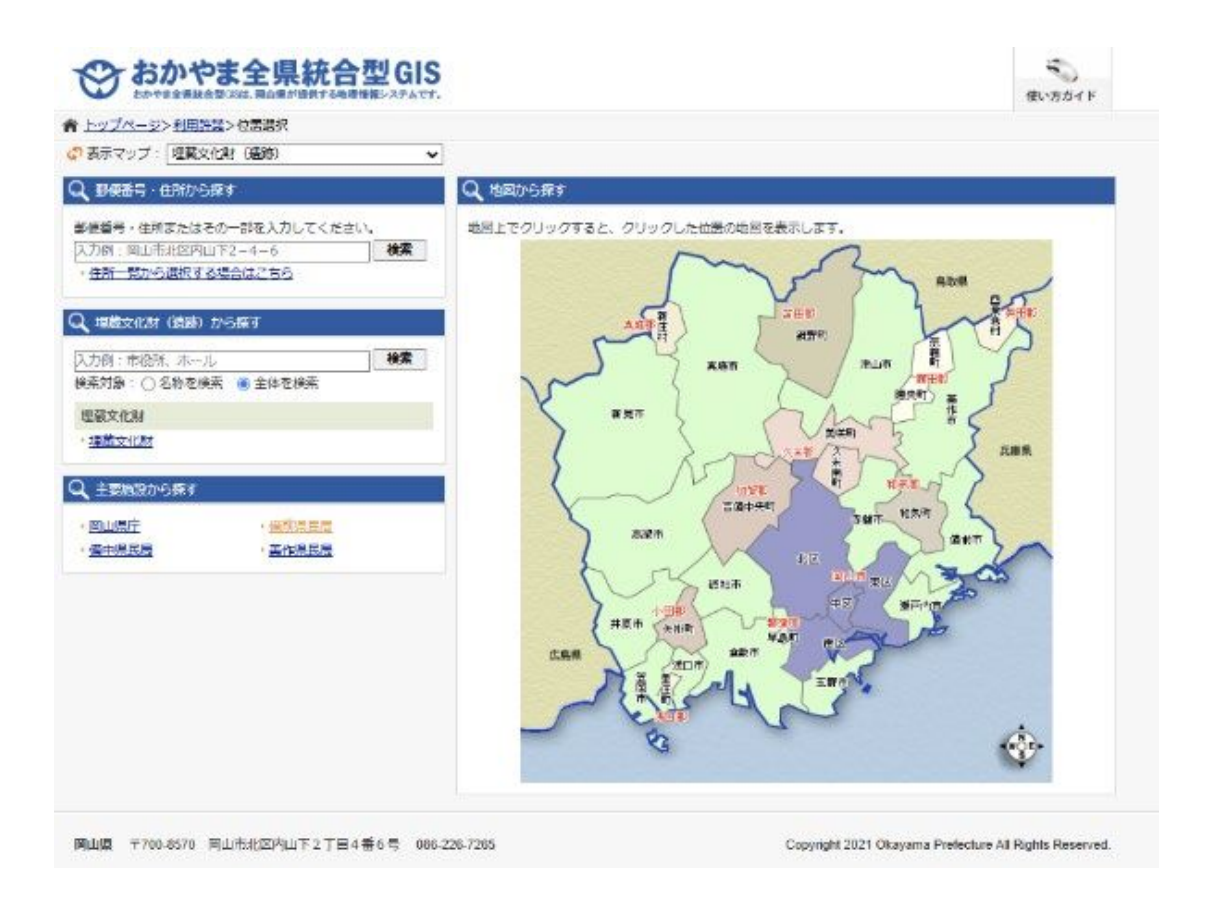

3 「埋蔵文化財(遺跡)」情報の画面が開きます。

| 🔍 埋蔵文化財(遺跡)から探す          |    |
|--------------------------|----|
|                          | 検索 |
| 検索対象: () 名称を検索   ⑧ 全体を検索 |    |
| 埋蔵文化財                    |    |
| ▶ <u>埋蔵文化財</u>           |    |

4 左側の検索画面にある「埋蔵文化財(遺跡)から探す」の下にあるボックスに調べたい 事柄を入力して、「検索」ボタンを押します。

今回は前方後円墳について検索してみました。

| シ おかやま全県紡            | 合型GIS                                |                                                                |                                                                      |                                                                                                    |            | 使い方         | 51  |
|----------------------|--------------------------------------|----------------------------------------------------------------|----------------------------------------------------------------------|----------------------------------------------------------------------------------------------------|------------|-------------|-----|
| シップページン 利用が備入位通過出入情報 | 捕卖法案                                 |                                                                |                                                                      |                                                                                                    |            |             |     |
| 「「「「「「」」」(通知)        | • /~~                                | 2                                                              |                                                                      |                                                                                                    | ST Aller   |             |     |
| 2 667892083          |                                      | 1º                                                             |                                                                      | 5                                                                                                    |            |             | -   |
| 前方後内临                | 18.K                                 |                                                                | 1                                                                    | e to le A                                                                                                  | Nº Can de  | Dato ha     | 1   |
| 名称を披索 医全局性を放索        |                                      |                                                                | 1/2 %                                                                |                                                                                                    | 10 ° 5 7 9 | PLE Son     | 7   |
|                      |                                      | D                                                              | 1ml                                                                  | a la                                                                                                    | 7102       | 4 297 773   | 1   |
| 27000000000000       | -                                    |                                                                | -1                                                                   | 記でした                                                                                                    | al >       | IP Well     | q   |
|                      | PAT PAG                              | 10 64                                                          | anner of                                                             |                                                                                                    | Barren In  | oli tesa (1 | _   |
| 会 🛃 福度文化制            | Net                                  | 物世俗作                                                           |                                                                      |                                                                                                    |            |             |     |
| 2 1 1 地蔵文化財          | (F.B)                                | 任意条件                                                           |                                                                      | (前方後円値) を高台                                                                                                |            |             |     |
| - Land               | 19-20-                               | 数当件数                                                           |                                                                      | 270件(1~10件目まで)を表示中                                                                                         |            |             |     |
|                      | () 10₩                               | 1-187 v                                                        | 1                                                                    | 商へ                                                                                                    | 12345      | 27          | 10/ |
|                      | *******                              |                                                                | 19721                                                                |                                                                                                    | 1821 C     | 711#4       |     |
|                      | 法国表示                                 |                                                                | troicht                                                              | 西蒙古塔                                                                                                    | and a      | タカツカコフン     | -   |
|                      | 法国家市                                 |                                                                | CRACKER .                                                            | 第1日2号4                                                                                                    |            | オニヤマ2ゴウフン   |     |
|                      |                                      |                                                                | 1000                                                                 | 高端古城                                                                                                    |            |             |     |
|                      |                                      | _ <u></u>                                                      |                                                                      | 120220                                                                                                    |            | 100000      | -   |
|                      | <b>油图表示</b>                          | 128                                                            | 「大利二月才                                                               | 八つ塚古塘                                                                                                    |            | (1953-1132) |     |
|                      | 地國表示                                 |                                                                | excititat<br>Excititat                                               | 八つ線古城<br>天神皇1号頃                                                                                            |            | 697.172     |     |
|                      | 地國表示<br>地國表示                         |                                                                | excitit<br>Excitit<br>Excitit                                        | 八つ線古城<br>天神皇1号頃<br>一日市古城                                                                                   |            | 67.02       |     |
|                      | 地國表示<br>地國表示<br>地國表示<br>地國表示         |                                                                | Exclusit<br>Exclusit<br>Exclusit<br>Exclusit                         | 八〇時古道<br>天神皇1号頃<br>一日市古道<br>石信神社家5号城                                                                       |            | 67.10)      |     |
|                      | 地國表示<br>地國表示<br>地國表示<br>地國表示<br>地國表示 |                                                                | Excludit<br>Excludit<br>Excludit<br>Excludit<br>Excludit             | 八つ時古道<br>美物量1号増<br>一日市古道<br>石活神社里3号増<br>寄り参山古道                                                             | 1          | NF (33)     |     |
|                      | 老國表示<br>地國表示<br>地國表示<br>地國表示<br>地國表示 | 73<br>    73<br>    73<br>    73<br>    73<br>    73<br>    73 | Excludit<br>Excludit<br>Excludit<br>Excludit<br>Excludit<br>Excludit | <ul> <li>八つ塚古道</li> <li>天神皇1号道</li> <li>一日市古道</li> <li>石江林社里5号県</li> <li>寺ノ奥山古道</li> <li>玉井大山古道</li> </ul> |            | NT 133      |     |

## 5 検索結果が開きます。

| 地図表示 | 種別       | 遗跡名             | フリガナ |   |
|------|----------|-----------------|------|---|
| 地図表示 | 一型 埋蔵文化財 | 山王山古墳           |      | 岡 |
| 地図表示 | 埋蔵文化財    | 操山30号墳(金蔵山古墳)   |      | Ħ |
| 地図表示 |          | 神宮寺山古墳          |      | Ħ |
| 地図表示 | 埋蔵文化財    | 操山103号墳         |      | Ħ |
| 地図表示 | 埋蔵文化財    | 操山106号墳         |      | Ħ |
| 地図表示 | 埋蔵文化財    | 操山109号墳         |      | Ħ |
| 地図表示 | 埋蔵文化財    | 網浜茶臼山古墳         |      | 岡 |
| 地図表示 | 埋蔵文化財    | 片山古墳            |      | Ħ |
| 地図表示 |          | 操山104号墳(淩茶臼山古墳) |      | Ħ |
| 地図表示 | 埋蔵文化財    | 一本松1号墳          |      | Ħ |
|      | ^        | ·               | · ·  |   |

6 検索結果の表から調べたい遺跡を選んで、「地図表示」ボタンを押します。

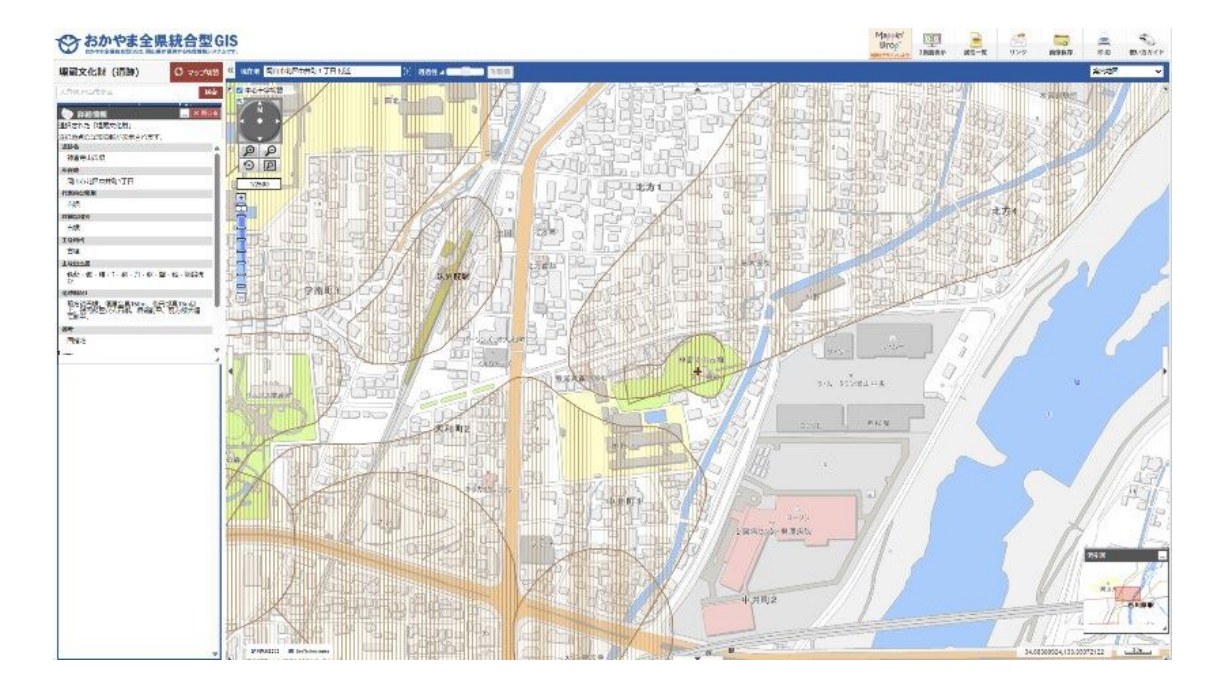

| 🍥 詳細情報 📃 × 閉U                                            | る  |
|----------------------------------------------------------|----|
| 選択された「埋蔵文化財」                                             |    |
| 選択地点の詳細情報が表示されます。                                        |    |
| 遺跡名                                                      | ٠  |
| 神宮寺山古墳                                                   |    |
| 所在地                                                      | 1  |
| 岡山市北区中井町1丁目                                              | I. |
| 代表的な種別                                                   |    |
| 古墳                                                       | I. |
| 詳細な種別                                                    | 11 |
| 古墳                                                       | L  |
| 主な時代                                                     | 11 |
| 古墳                                                       |    |
| 主な出土品                                                    | 1  |
| 鉄斧・鍬・鎌・?・剣・刀・鋸・撃・錐・埴輪ほ<br>か                              | l  |
| 遺跡概況1                                                    |    |
| 前方後円墳。復原全長150m、後円部高13m以<br>上。後円部竪穴式石槨。墳端削平、前方部大幅<br>に削平。 | ľ  |
| 備考                                                       |    |
| 国指定                                                      |    |
| 1000                                                     |    |

7 遺跡の位置(十字印の場所)や遺跡の詳細情報が表示されます。

このように「岡山県文化財情報システム」を使うと、いつでもどこでも、簡単に埋蔵文化 財に関する情報を知ることができます。ぜひご利用ください!